# ขั้นตอนการปฏิบัติงาน

## การจัดทำประกาศนียบัตรออนไลน์

ขั้นตอนการใช้งาน Google Form

1. คลิกที่เมนูสัญลักษณ์ดังภาพ เพื่อทำการเปิดเมนูบริการต่างๆ ของ Google ขึ้นมา

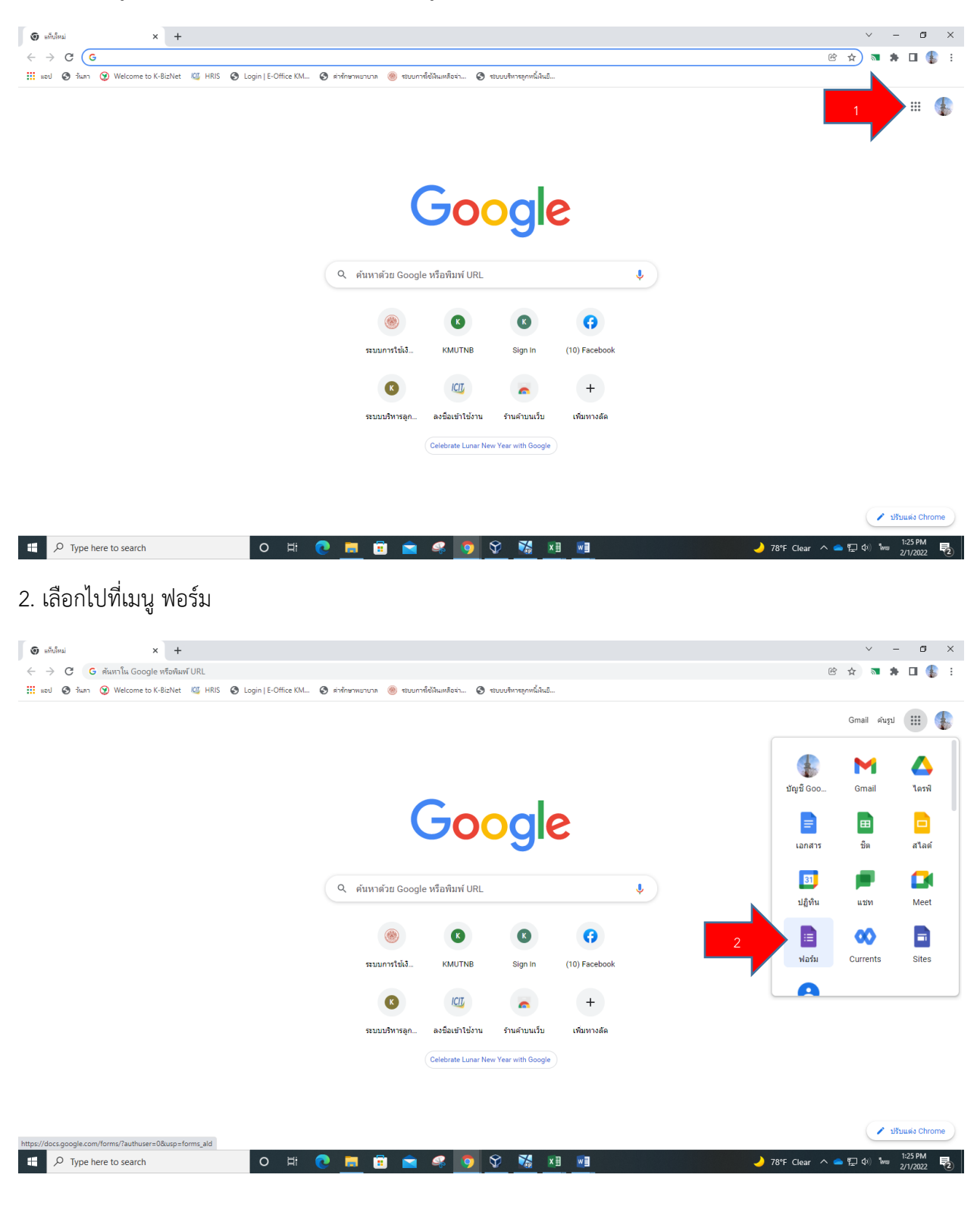

# 3. สร้างโฟลเดอร์ใหม่ ขึ้นมา เพื่อทำการจัดเก็บข้อมูล

| Google Forms                                       | × +                                                                                                    |                                                                                                    |                                                                                                    |                                                                                                    |                                                                                                    | v –         | ø   | × |
|----------------------------------------------------|----------------------------------------------------------------------------------------------------|----------------------------------------------------------------------------------------------------|----------------------------------------------------------------------------------------------------|----------------------------------------------------------------------------------------------------|----------------------------------------------------------------------------------------------------|-------------|-----|---|
| $\leftrightarrow$ $\rightarrow$ C $\cong$ docs.goo | ogle.com/forms/u/0/?tgif=d                                                                                                    |                                                                                                    |                                                                                                    |                                                                                                    |                                                                                                    | <b>*</b>    | 0 🌓 | : |
| ≡ 📑 Forms                                          |                                                                                                    | Q Search                                                                                                    |                                                                                                    |                                                                                                    |                                                                                                    | <br>() KMUT | •   |   |
|                                                    | Start a new form                                                                                                    |                                                                                                    |                                                                                                    |                                                                                                    | Template gallery 💲 🚦                                                                                                    |             |     |   |
| 3                                                  | +                                                                                                    | E Constantino de la constantino de la constant                                                                                                    |                                                                                                    |                                                                                                    |                                                                                                    |             |     |   |
|                                                    | Blank                                                                                                    | Blank Quiz Exit Ticket                                                                                                    | Assessment                                                                                                    | Worksheet                                                                                                    | Course Evaluation                                                                                                    |             |     |   |
|                                                    | Recent forms                                                                                                    |                                                                                                    |                                                                                                    | Owned by anyone 👻                                                                                                    | E AĴZ 🗖                                                                                                    |             |     |   |
|                                                    | Unitarian<br>Anna Anna<br>Anna Anna Anna Anna Anna<br>Anna Anna                                                                                                    | Execution<br>Execution<br>Execution | A constraint of the second second sec | Architecture     Control of the control of the control of the | Picture and an and an and an and an and an and an and an and an and an and an and an and an and an and an and an and an and an and an and an and an and an and an and an and an an and an and an and an and an an and an and an an an an an an an an an an an an an |             |     |   |
|                                                    | Untitled form Opened 26 Jan 2022                                                                                                    | Test แบบประเม็น<br>E Opened 10 Mar 2017                                                                                                    | Test แบบสอบถามความพึ่งพ                                                                                                    | Evaluation form_Leaders<br>플 암, Opened –                                                                                                    | English for Your Future: T                                                                                                    |             |     |   |
|                                                    | Dyck for Yar Atata The Office<br>Dyck for Yar Atata The Office<br>Dyck for Yar Atata<br>The Office<br>Dyck for Yar Atata<br>The Office<br>Dyck f | ner frår skale for en sakten<br>ner undvært er en sakten<br>er sakte for en sakten<br>ter sakte for en sakten<br>ter sakten<br>ter sakte                                       |                                                                                                    |                                                                                                    |                                                                                                    |             |     |   |

4. จะได้หน้าจอสำหรับเตรียมในการป้อนข้อคำถามต่างๆ ในการออกแบบฟอร์มด้วย Google Form สามารถ เปลี่ยนชื่อหัวเรื่อง

| Untitled form - Google Forms × +             |             |           |          |                 |    |   |              |               | ~           | - 0                | ×   |
|----------------------------------------------|-------------|-----------|----------|-----------------|----|---|--------------|---------------|-------------|--------------------|-----|
| ← → C                                        | 9MPsCc/edit |           |          |                 |    |   |              | <b>e</b> (    | 3 🕁 🔊       | * 🗆                | 🚯 E |
| Untitled form ⊡ ☆                            | Questions   | Responses | Settings |                 | \$ | O | 0            | 5 2           | Send        | :                  | ł   |
| 4<br>5<br>Untitled for<br>Form description   | orm         |           |          |                 |    |   |              |               |             |                    |     |
| Untitled Question Option 1 Add option or Add | d "Other"   |           |          | Multiple choice | •  | ÷ |              |               |             |                    |     |
|                                              |             |           | D        | Required        |    | 8 |              |               |             |                    |     |
|                                              |             |           |          |                 |    |   |              |               |             |                    | 0   |
| 🛒 🔎 Type here to search O 🖽 💽 📻              | 💼 🚖 🥰 🤇     | ) 🕅 🎙     |          | <b>1</b>        |    |   | <b>ə</b> 78° | F Clear \land | 🜰 🖵 Ф)) Миз | 1:27 PN<br>2/1/202 | 2 2 |

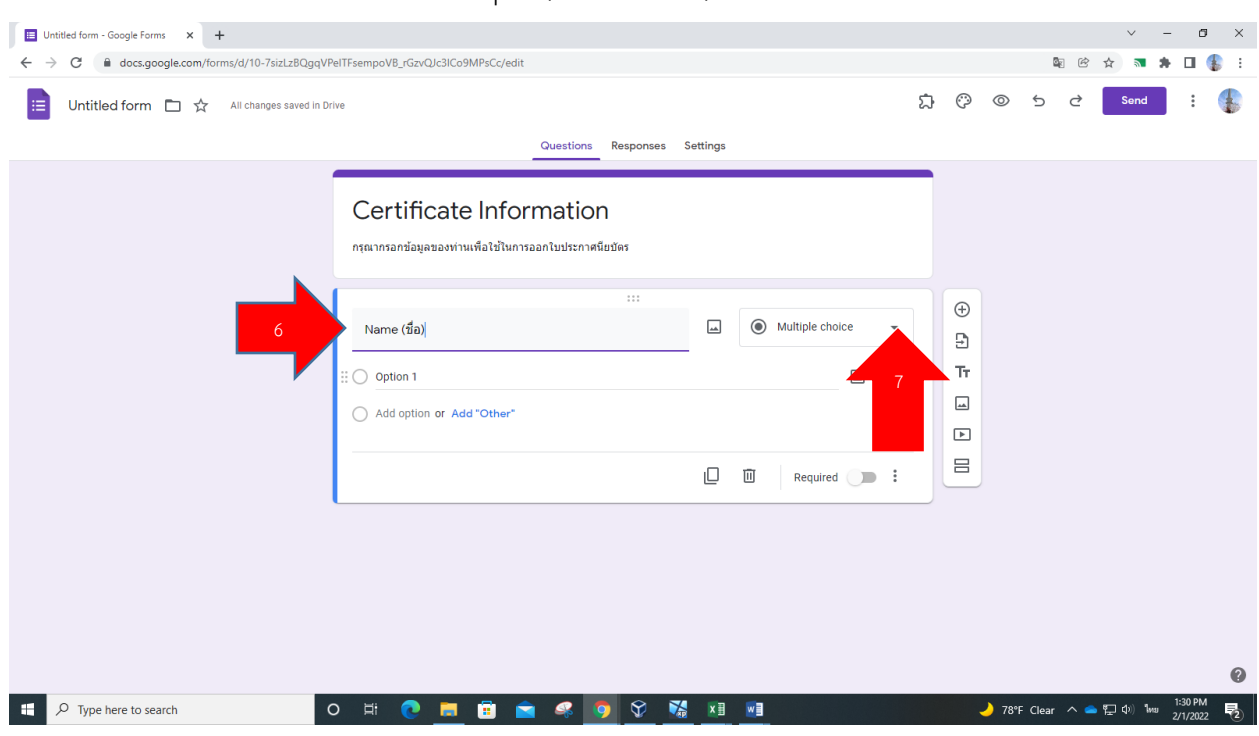

# 5. พิมพ์คำถามที่จะใช้ถาม และ เลือก Multiple (หลายตัวเลือก) เพื่อเปลี่ยนเป็น Short answer

#### 6. เลือก Short answer

| E Certificate Information - Google   x +          |                                                                                |                                                              | v - 6 X                           |
|---------------------------------------------------|--------------------------------------------------------------------------------|--------------------------------------------------------------|-----------------------------------|
| ← → C  ⓐ docs.google.com/forms/d/10-7sizLzBQgqVPe | eITFsempoVB_rGzvQJc3ICo9MPsCc/edit                                             |                                                              | la le ☆ 🖬 🛊 🔳 🎼 i                 |
| E Certificate Information 🗅 🔆 All change          | s saved in Drive<br>Questions Responses Setting                                | s                                                            | ඩු ලි © 5 අ Send ፤ 🚯              |
|                                                   | Certificate Information<br>กรณากรอกข้อมูลของท่านเพื่อไปในการออกใบประกาศนียบัตร | — Short answer ■ Paragraph                                   | 8                                 |
|                                                   | Name (fla)       Option 1       Add option or Add "Other"                      | Multiple choice     Checkboxes     Drop-down     File upload | €<br>22<br>Tr<br>                 |
|                                                   | Q                                                                              | ••• Linear scale                                             |                                   |
|                                                   |                                                                                | Multiple-choice grid                                         |                                   |
|                                                   |                                                                                | U Time                                                       | 0                                 |
| P Type here to search                             | ) H 💽 🗖 💼 🕿 🥝 🕅 🕅                                                              |                                                              | 🤳 78°F Clear ヘ 📥 🖫 中) 🗤 1:31 PM 🛃 |

# 7. เลือก Required (จำเป็น)

| E Certificate Information - Google X +         | v -                                                                              | - ø ×               |
|------------------------------------------------|----------------------------------------------------------------------------------|---------------------|
| ← → C a docs.google.com/forms/d/10-7sizLzBQgqV | PeITFsempoVB_rGzvQJc3lCo9MPsCc/edit 🛛 🖉 🖄 🛪 🗴                                    | ) 🛛 🌗 E             |
| 😑 Certificate Information 🗅 🛧 All chang        | ges saved in Drive $\ \begin{tabular}{cccccccccccccccccccccccccccccccccccc$      | : 🌗                 |
|                                                | Certificate Information<br>กรณากรอกข้อมูลของท่านเพื่อใช้ในการออกในประกาศพื้ยชัดร |                     |
|                                                | Name (₫a)     = Short answer       Short-answer text     Tr                      |                     |
|                                                |                                                                                  |                     |
|                                                |                                                                                  | Ø                   |
| F D Type here to search                        | O 🛱 🙋 🧮 🚍 🧟 🥑 😵 🎇 💴 💷 🕹 🥒 🥒 78% Clear 🔨 🖷 💭 🕬                                    | 1:33 PM<br>2/1/2022 |

# 8. เลือก Duplicate (ทำซ้ำ) เพื่อพิมพ์คำถามข้อต่อไป

| E Certificate Information - Google   X + |                                                                                  |               |        |                  | ~ -                      | o ×                |
|------------------------------------------|----------------------------------------------------------------------------------|---------------|--------|------------------|--------------------------|--------------------|
| ← → C                                    | ITFsempoVB_rGzvQJc3ICo9MPsCc/edit                                                |               |        | Si c             | ☆ 🔉 🏞                    | D 🚯 :              |
| E Certificate Information 🗅 🔆 All change | s saved in Drive                                                                 | ) (?          | 0      | 5 Č              | Send                     | : 🚯                |
|                                          | Certificate Information<br>กรุณากรอกข้อมูลของท่านเพื่อใช้ในการออกโบประกาศนียบัตร |               |        |                  |                          |                    |
|                                          | Name (đa)     = Short answer       Short-answer text                             | ⊕<br>-}<br>Tr |        |                  |                          |                    |
|                                          | 10 🛛 🕅 Required 💽 🗧                                                              |               |        |                  |                          |                    |
|                                          |                                                                                  |               |        |                  |                          |                    |
|                                          |                                                                                  |               |        |                  |                          | Ø                  |
| Type here to search                      | - H 💽 💻 🛱 🕿 🥝 🛇 🔣 🗷 💷                                                            |               | 🌙 78°F | FClear \land 📥 ' | [고 (아) <sup>1</sup> MU 2 | 33 PM<br>11/2022 2 |

# วิธีการ Export Google sheet

## 1. เลือก Responses

| E Certificate Information - Google X +  |                                                  | ~ - <b>G</b> ×                           |
|-----------------------------------------|--------------------------------------------------|------------------------------------------|
| ← → C                                   | eITFsempoVB_rGzvQJc3lCo9MPsCc/edit               | 🕸 🖻 🚖 🔜 🌲 🖬 鑬 :                          |
| E Certificate Information 🗈 🛱 All chang | es saved in Drive                                | } 🖓 💿 5 2 Send 🗄 🚯                       |
| —                                       | Questions Responses 🔕 Settings                   |                                          |
|                                         |                                                  |                                          |
|                                         | Certificate Information 1                        |                                          |
|                                         | กรณากรอกข้อมุลของท่านเพื่อใช้ในการออกใบประกาศนีย |                                          |
|                                         |                                                  |                                          |
|                                         | Name (ชื่อ) *                                    |                                          |
|                                         | Short-answer text                                |                                          |
|                                         |                                                  |                                          |
|                                         |                                                  |                                          |
|                                         | Last Name (นามสกุล) 🔲 = Short answer 👻           | (±)                                      |
|                                         |                                                  |                                          |
|                                         | Short-answer text                                |                                          |
|                                         |                                                  |                                          |
|                                         | 🔲 🔟 Required 🗨 🗎                                 |                                          |
|                                         |                                                  |                                          |
|                                         |                                                  |                                          |
|                                         |                                                  | 0                                        |
| 🗮 🔎 Type here to search                 | ) H 💽 🧰 💼 🕿 🦃 🦻 🛠 🐹 💷 💷                          | 🌙 78°F Clear \land 👄 🖫 Φ) ENG 2/1/2022 😎 |

# 2. เลือกสัญลักษณ์ Add on

| E Certificate Information - Google X + |                                    |               |             |              |            |   |   |   |   |   | ~      | -   | ٥    | × |
|----------------------------------------|------------------------------------|---------------|-------------|--------------|------------|---|---|---|---|---|--------|-----|------|---|
| ← → C                                  | PeITFsempoVB_rGzvQJc3ICo9MPsCc/e   | dit#responses |             |              |            |   |   |   |   |   | iè ☆ 🔊 | * 1 | •    | : |
| 📃 Certificate Information 🗅 🟠 Αli chan | ges saved in Drive                 | Questions     | Responses 3 | Settings     |            | Û | Ô | 0 | Ъ | ¢ | Send   | :   | 1    | ) |
|                                        | 3 responses                        |               |             |              | 2          | : |   |   |   |   |        |     |      |   |
|                                        | Summary                            |               | Question    |              | Individual |   |   |   |   |   |        |     |      | 1 |
|                                        | Name (ชื่อ)<br>3 responses         |               |             |              |            |   |   |   |   |   |        |     |      |   |
|                                        | Malee                              |               |             |              |            |   |   |   |   |   |        |     |      |   |
|                                        | Siriluk                            |               |             |              |            |   |   |   |   |   |        |     |      |   |
|                                        | Apisit                             |               |             |              |            |   |   |   |   |   |        |     |      |   |
|                                        | Last Name (นามสกุล)<br>3 responses |               |             |              |            |   |   |   |   |   |        |     |      |   |
|                                        | Chumras                            |               |             |              |            |   |   |   |   |   |        |     |      | 1 |
|                                        | Phuengrod                          |               |             |              |            |   |   |   |   |   |        |     |      |   |
|                                        | Luedara                            | A .           |             | / <b>*</b> = | -          | _ |   |   |   |   |        | 1:4 | 7 PM |   |

# 3. เลือก Create

| Certificate Information - Google X +               |                                                                                              | ~ - Ø X                                               |
|----------------------------------------------------|----------------------------------------------------------------------------------------------|-------------------------------------------------------|
| ← → C                                              | GzvQJc3ICo9MPsCc/edit#responses                                                              | 🔤 🖻 🕁 👅 뵭 🖬 🐇 🗄                                       |
| Certificate Information 🗅 📩 All changes saved in C | Select response destination X                                                                | © 5 2 Send : 🕼                                        |
| 3 re                                               | Create a new spreadsheet Certificate Information (RespLearn more Select existing spreadsheet |                                                       |
|                                                    | S Cancel Create 3                                                                            |                                                       |
|                                                    |                                                                                              |                                                       |
|                                                    |                                                                                              |                                                       |
|                                                    |                                                                                              |                                                       |
|                                                    |                                                                                              | 0                                                     |
| 🗄 🔎 Type here to search O 🖽                        | 0 🖬 💼 🕿 🥝 🤉 🛣 🛤 💷                                                                            | - 148 PM (148 PM) 78°F Clear へ 📥 🖫 (小) ENG 2/1/2022 💀 |

4. ข้อมูลจะถูก Export (นำเข้า) มาใน Google sheet

| Cer<br>File | tificate Information (Re<br>Edit View Insert Format | sponses) ☆ 🖻 ⊘<br>Data Tools Extensions Help |                         |                          |                  |           |    | ~ = ••• | 🔒 Share |
|-------------|-----------------------------------------------------|----------------------------------------------|-------------------------|--------------------------|------------------|-----------|----|---------|---------|
| ~           | ₽ 🔁   100% ₹   £ % .                                | .0 123 ▼   Default (Ari ▼   1                | 0 <b>-</b> B <i>I</i> ≎ | <u>A</u> <b>A B</b> EE - | ≡ • ± • 1÷ • 1⁄2 | * 주 태 주 * | Σ. |         | ^       |
| *           | fx Timestamp                                        |                                              |                         |                          |                  |           |    |         |         |
|             | A B                                                 | c                                            | D                       | E                        | F                | G         | Н  | 1       |         |
| imestan     | Name (ชอ)                                           | Last Name (นามสกุล)                          |                         |                          |                  |           |    |         |         |
| 01/02       | 2022 13:37:24 Malee                                 | Chumras                                      |                         |                          |                  |           |    |         |         |
| 01/02       | /2022 13:37:46 Siriluk                              | Phuengrod                                    |                         |                          |                  |           |    |         |         |
| 01/02       | 2022 13:38:05 Apisit                                | Luedara                                      |                         |                          |                  |           |    |         |         |
|             |                                                     |                                              |                         |                          |                  |           |    |         |         |
|             |                                                     |                                              |                         |                          |                  |           |    |         |         |
|             |                                                     |                                              |                         |                          |                  |           |    |         |         |
|             |                                                     |                                              |                         |                          |                  |           |    |         |         |
|             |                                                     |                                              |                         |                          |                  |           |    |         |         |
|             |                                                     |                                              |                         |                          |                  |           |    |         |         |
|             |                                                     |                                              |                         |                          |                  |           |    |         |         |
|             |                                                     |                                              |                         |                          |                  |           |    |         |         |
|             |                                                     |                                              |                         |                          |                  |           |    |         |         |
|             |                                                     |                                              |                         |                          |                  |           |    |         |         |
|             |                                                     |                                              |                         |                          |                  |           |    |         |         |
|             |                                                     |                                              |                         |                          |                  |           |    |         |         |
|             |                                                     |                                              |                         |                          |                  |           |    |         |         |
|             |                                                     |                                              |                         |                          |                  |           |    |         |         |
|             |                                                     |                                              |                         |                          |                  |           |    |         |         |
|             |                                                     |                                              |                         |                          |                  |           |    |         |         |
|             |                                                     |                                              |                         |                          |                  |           |    |         |         |
|             |                                                     |                                              |                         |                          |                  |           |    |         |         |
|             |                                                     |                                              |                         |                          |                  |           |    |         |         |
|             |                                                     |                                              |                         |                          |                  |           |    |         |         |
|             |                                                     |                                              |                         |                          |                  |           |    |         |         |

# ขั้นตอนการทำประกาศนียบัตร โดยการ Add on ด้วยแอปพลิเคชัน Autocrat

1. เมื่อได้ Export (นำเข้า) มาใน Google sheet เรียบร้อยแล้ว

## 2. เลือก Get add-ons

| $\leftarrow$ | → C â docs.      | google.com/spreadshee | ts/d/1vcsC9z2Cx8b61iOem  | 4he75thzAYQjw_6P4C1SH2     | Rwxc/edit?resourcekey# | #gid=2039329730 |                  |     | € ☆   | 🛛 🛊 🗊 🔲 ( | 🐌 E     |
|--------------|------------------|-----------------------|--------------------------|----------------------------|------------------------|-----------------|------------------|-----|-------|-----------|---------|
|              | Untitled form    | n (Responses) 🛱       |                          |                            |                        |                 |                  |     |       |           |         |
|              | File Edit View   | Insert Format Dat     | ta Tools Extensions H    | elp Last edit was secon    | ds ago                 |                 |                  |     | ~ = 🗠 | Share     |         |
|              |                  |                       | D-100                    | 10                         |                        | = 1 15 55       |                  | ~   |       |           |         |
|              |                  | 0% ¥ ± % .0 .0        | JU 123∓ Derault (An ∓    | ™ ¥ B Z ÷                  | <u>A</u>   • H 25 ·    | = • ± • 17 • ₩  | • 69 12 10 1 + • | 2 - |       | ^         | 31      |
| J16          | - <i>fx</i>      |                       |                          |                            |                        |                 |                  |     |       |           |         |
|              | A                | В                     | C                        | D                          | E                      | F               | G                | Н   | 1     | J         |         |
| 1            | Timestamp        | ชื่อ-สกุล             | หน่วยงาน                 | E-mail                     |                        |                 |                  |     |       |           | _       |
| 2            | 14/03/2022 13:34 | :45 มาลีจำรัส         | ศูนย์ความร่วมมือนานาชาติ | i malee.c@op.kmutnb.ac.tl  | 1                      |                 |                  |     |       |           | ~       |
| 3            | 14/03/2022 13:35 | 46 ศิริลักษณ์ พึ่งรอด | ศูนย์ความร่วมมือนานาชาติ | i malee.c@op.kmutnb.ac.tl  | 1                      |                 |                  |     |       |           | S       |
| 4            | 14/03/2022 13:36 | :51 อภิสัทธิ ดือดารา  | ศูนย์ความร่วมมือนานาชาติ | i apisit.l@op.kmutnb.ac.th |                        |                 |                  |     |       |           |         |
| 5            |                  |                       |                          |                            |                        |                 |                  |     |       |           | 8       |
| 7            |                  |                       |                          |                            |                        |                 |                  |     |       |           | -       |
| 8            |                  |                       |                          |                            |                        |                 |                  |     |       |           | · •     |
| 9            |                  |                       |                          |                            |                        |                 |                  |     |       |           | *       |
| 10           |                  |                       |                          |                            |                        |                 |                  |     |       |           |         |
| 11           |                  |                       |                          |                            |                        |                 |                  |     |       |           |         |
| 12           |                  |                       |                          |                            |                        |                 |                  |     |       |           |         |
| 13           |                  |                       |                          |                            |                        |                 |                  |     |       |           |         |
| 14           |                  |                       |                          |                            |                        |                 |                  |     |       | Get       | add-ons |
| 15           |                  |                       |                          |                            |                        |                 |                  |     |       |           |         |
| 16           |                  |                       |                          |                            |                        |                 |                  |     |       |           |         |
| 17           |                  |                       |                          |                            |                        |                 |                  |     |       |           |         |
| 18           |                  |                       |                          |                            |                        |                 |                  |     |       |           |         |
| 19           |                  |                       |                          |                            |                        |                 |                  |     |       |           |         |
| 20           |                  |                       |                          |                            |                        |                 |                  |     |       |           |         |
| 22           |                  |                       |                          |                            |                        |                 |                  |     |       |           |         |
| 23           |                  |                       |                          |                            |                        |                 |                  |     |       |           |         |
| 24           |                  |                       |                          |                            |                        |                 |                  |     |       |           |         |
| 25           |                  |                       |                          |                            |                        |                 |                  |     |       |           |         |
| 26           |                  |                       |                          |                            |                        |                 |                  |     |       |           |         |
| 27           |                  |                       |                          |                            |                        |                 |                  |     |       |           |         |
| 28           |                  |                       |                          |                            |                        |                 |                  |     |       |           | r       |

3. ทำ Template ประกาศนียบัตร ใน Google Slide เรียบร้อยแล้ว

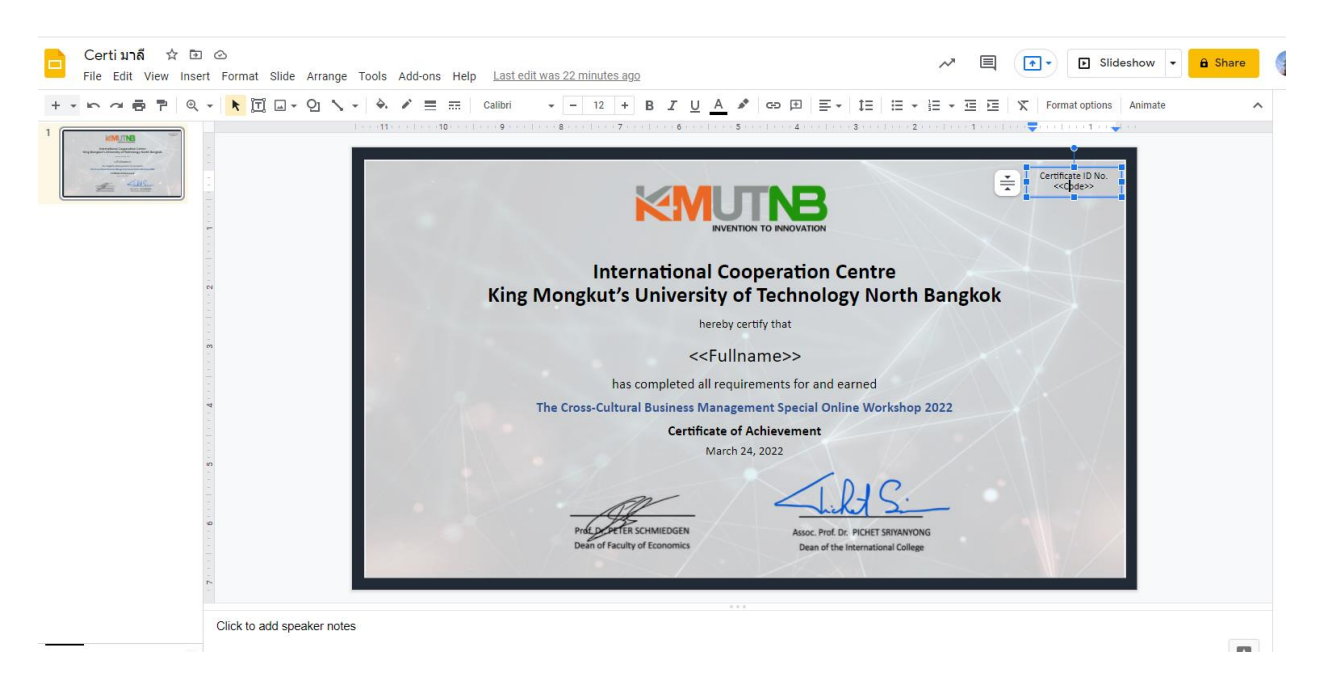

### 4. เลือก Autocrat สามารถ Search apps ได้

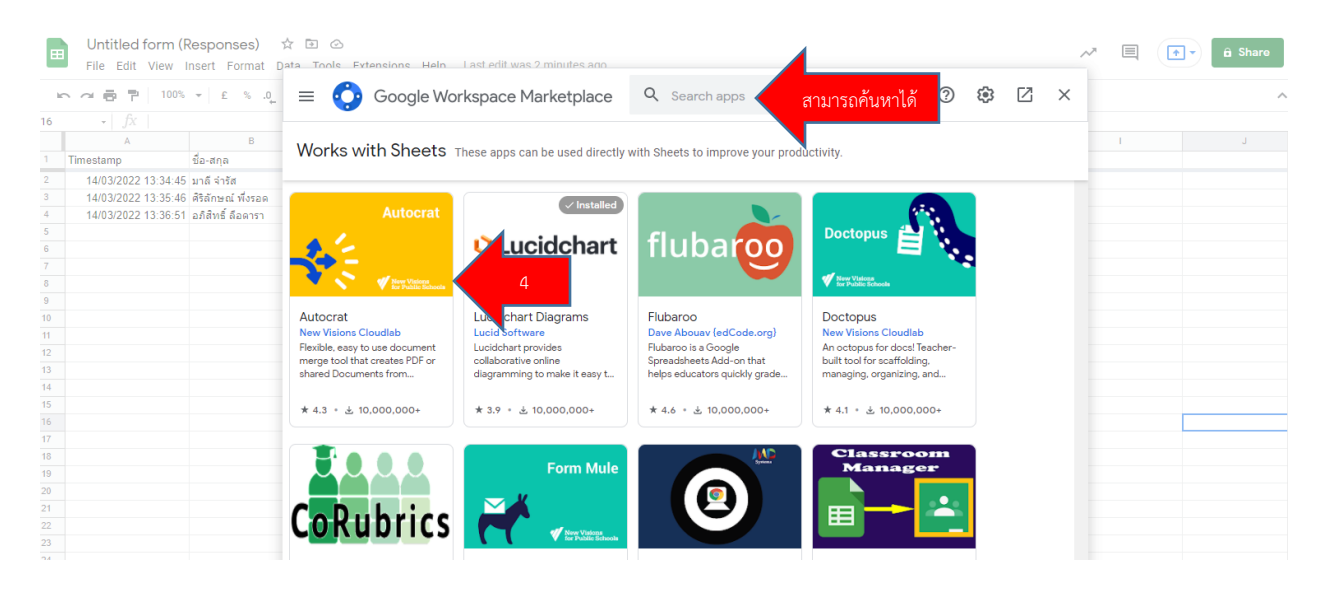

### 5. เลือก Install

| ÷ 🛟 G | oogle W   | orkspac         | e Marke                                                             | etplace                                                 | Q                                                     | Search apps                          |               |         |                  | ?      | ÷                                   | Ø                                                         | ×  |
|-------|-----------|-----------------|---------------------------------------------------------------------|---------------------------------------------------------|-------------------------------------------------------|--------------------------------------|---------------|---------|------------------|--------|-------------------------------------|-----------------------------------------------------------|----|
|       | *         | F<br>P<br>B     | <b>Autor</b><br>lexible, eas<br>DF or share<br>y: <u>New Visior</u> | crat<br>y to use c<br>ed Docum<br>ns Cloudlab           | document i<br>nents from                              | nerge tool that c<br>spreadsheet dat | reates<br>a.  |         | Instal           | I      |                                     | 5                                                         | I  |
|       |           |                 |                                                                     |                                                         |                                                       |                                      |               |         |                  |        |                                     |                                                           |    |
|       | Works wit | h: 🖻<br>verview |                                                                     |                                                         | Per                                                   | missions                             | <b>***</b> *û | 7 5,071 | ± 10,000         | 0,000+ | ÷                                   |                                                           |    |
| ×     | Works wit | h: E<br>verview | Format Data To<br>6 a, ag 123 - Ar<br>c<br>How old are you?         | ols Form Add-or<br>uid - 10<br>What's your fa<br>colur? | Per<br>Per<br>Per<br>AutoCrat<br>AutoCrat<br>AutoCrat | missions                             | - P(-)        | ζ 5,071 | ▲ 10,000 Reviews | 0,000+ | Auto<br>Price<br>5/1<br>2<br>3<br>4 | corrat Testing<br>Est View I<br>이 가 가 I<br>이<br>Timestamp | Ho |

## 6. เลือก Continue

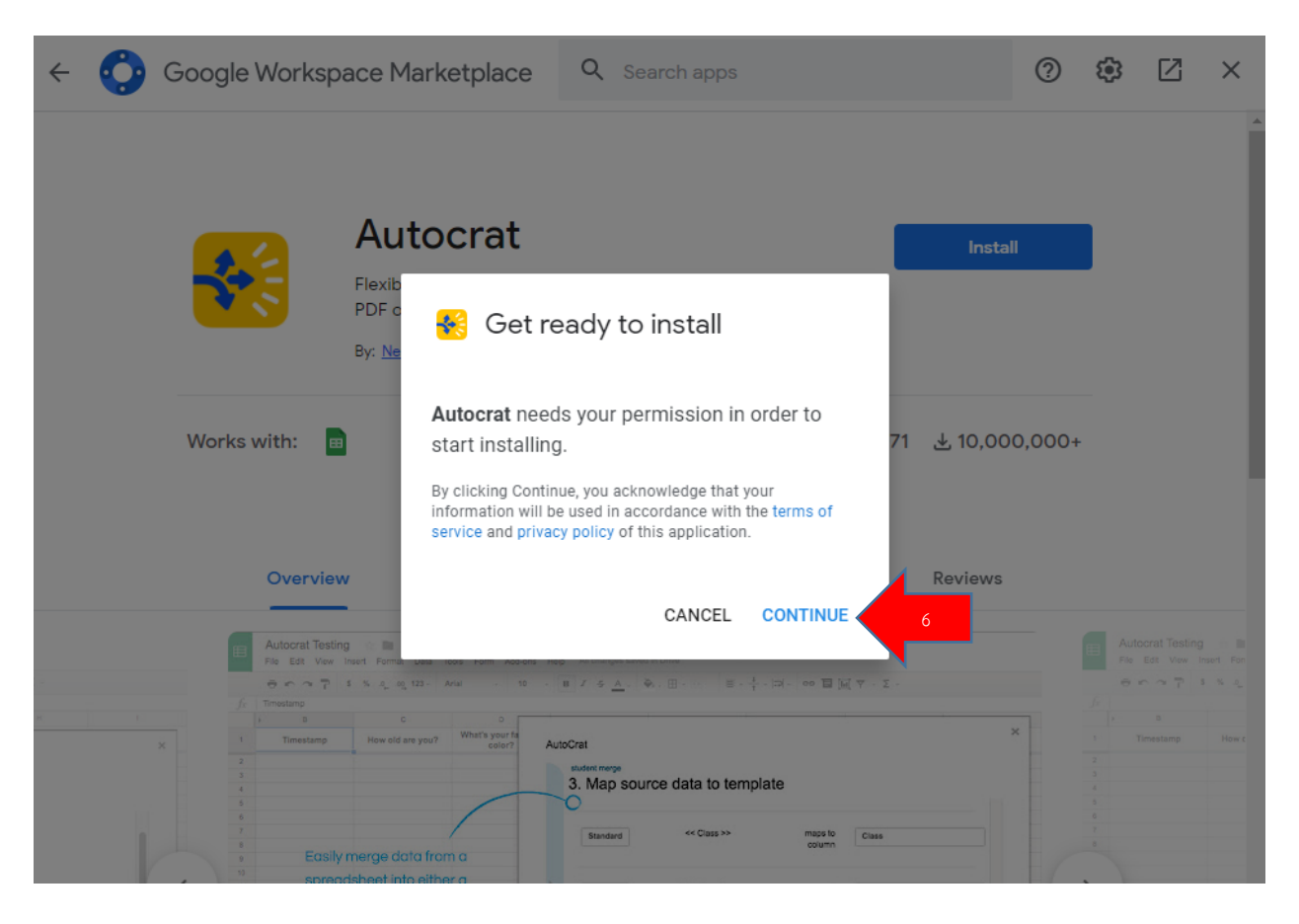

## 7. เลือก Done

| ← 📀 Goog | le Workspac                                                                                          | e Marketplace                        | Q Search a                                 |                            |       | 0           | ÷ | 2 | × |
|----------|----------------------------------------------------------------------------------------------------|--------------------------------------|--------------------------------------------|----------------------------|-------|-------------|---|---|---|
| 6        |                                                                                                    | K Autocrat                           | has been ins<br>ocrat<br>as a Google Sprea | stalled!<br>dsheet Add-on: | ×     | Jninstall   |   |   |   |
| Work     | ks with: 🔳                                                                                           | Spreadsheet<br>File Edit View Inse   | ert Format Dati                            | dd-ons                     | 5     | 10,000,000+ |   |   |   |
|          | Overview<br>Autocrat Testing                                                                         |                                      |                                            |                            | ev    | iews        |   |   |   |
|          | File Eck Vew<br>File Eck Vew<br>File Eck Vew<br>File Constants<br>file Timestamp<br>2<br>3<br>4<br>5 |                                      |                                            | DO                         |       | ×           |   |   |   |
| 6        | e<br>7<br>e Easily me<br>10 spreadsh                                                                 | rge data from a<br>eet into either a | Standard << Ci                             | ass >> maps to<br>column   | Class |             | 8 |   |   |

# 8. เมื่อติดตั้งแอปพลิเคชั่น Autocrat เรียบร้อยแล้ว เลือก Extensions

| E   | Untitled form (F<br>File Edit View I | Responses) 🕁<br>Insert Format Data | ⊡ ⊘<br>Tools | Extensions 8          | s 13 minutes ag | 2        |                 |               |    | ~ ■ |
|-----|--------------------------------------|------------------------------------|--------------|-----------------------|-----------------|----------|-----------------|---------------|----|-----|
|     |                                      |                                    | 123-         | 🛱 Add-ons             | ×               | • 🖽 EE - | ≡ + ± + 1÷ + 1> | - c⊃ 庄 lh Ÿ - | Σ. |     |
| C12 | - fx                                 |                                    |              | Macros                | Þ               |          |                 |               |    |     |
|     | A                                    | В                                  |              | Mane Script           |                 | E        | F               | G             | н  | 1   |
| 1   | Timestamp                            | ชื่อ-สกุล                          | หน่วยง       | Mpha actific          |                 |          |                 |               |    |     |
| 2   | 14/03/2022 13:34:45                  | มาลี จ่ารัส                        | ศูนย์คว      | - App Cheet           |                 |          |                 |               |    |     |
| 3   | 14/03/2022 13:35:46                  | ศริลักษณ์ พึ่งรอด                  | ศูนย์คว      | Appsneet              | P.              |          |                 |               |    |     |
| 4   | 14/03/2022 13:36:51                  | อภิสิทธิ์ ลือดารา                  | ศูนย์คว      |                       |                 |          |                 |               |    |     |
| 5   |                                      |                                    |              | 睅 Lucidchart Diagrams | ►               |          |                 |               |    |     |
| 6   |                                      |                                    |              |                       |                 |          |                 |               |    |     |
| 7   |                                      |                                    |              |                       |                 |          |                 |               |    |     |
| 8   |                                      |                                    |              |                       |                 |          |                 |               |    |     |
| 9   |                                      |                                    |              |                       |                 |          |                 |               |    |     |
| 10  |                                      |                                    |              |                       |                 |          |                 |               |    |     |
| 11  |                                      |                                    |              |                       |                 |          |                 |               |    |     |
| 12  |                                      |                                    |              |                       |                 |          |                 |               |    |     |
| 13  |                                      |                                    |              |                       |                 |          |                 |               |    |     |
| 14  |                                      |                                    |              |                       |                 |          |                 |               |    |     |

# 9. เลือก Autocart หลังจากนั้น เลือก Launch

|     | Certificate Info    | rmation (Respon   | ses) 💈     | 2 🗗 🕑                                                                                                    |                        |                           |            |               |                   |             |     |
|-----|---------------------|-------------------|------------|----------------------------------------------------------------------------------------------------|------------------------|---------------------------|------------|---------------|-------------------|-------------|-----|
| •   | ไฟล์ แก้ไข ดู แห    | กรก รูปแบบ ข้อมูล | เครื่องมือ | ส่วนขยาย                                                                                                    | ความช่วยเหลือ <u>แ</u> | เ <u>ก้ไขล่าสุด 5 น</u> า | ที่ที่ผ่าเ | <u>1111</u>   |                   |             |     |
| kr. | 100%                |                   | 123-       | 🗗 ส่วนเ                                                                                                    | สริม                   |                           | ►          | - EE - EE - E | ≡ • ± • 1÷ • 1> • | œ ∄ ⊪ Y • ) | Σ - |
|     | - <i>fx</i>         |                   |            | 🕞 มาโค                                                                                                    | 15                     |                           | ►          |               |                   |             |     |
|     | А                   | В                 |            | 🔰 Anns                                                                                                    | Script                 |                           |            | E             | F                 | G           | н   |
|     | Timestamp           | First name        | Last na    | The state of the state of the s | Solipi                 |                           |            |               |                   |             |     |
| 1   | 01/02/2022 13:37:24 | Malee             | Chumr      |                                                                                                    | Sheet                  |                           |            |               |                   |             |     |
| 1   | 01/02/2022 13:37:46 | Siriluk           | Phueng     | <ul> <li>Whb?</li> </ul>                                                                                                    | Sheet                  |                           | P          |               |                   |             |     |
| -   | 01/02/2022 13:38:05 | Apisit            | Luedar     | -                                                                                                    |                        |                           |            |               |                   |             |     |
|     |                     |                   |            | Et Auto                                                                                                    | crat                   | 9                         |            | Launch        | Launch            |             |     |
|     |                     |                   |            | 타 Lucio                                                                                                    | dchart Diagrams        |                           | • F        |               |                   |             |     |
|     |                     |                   |            |                                                                                                    |                        |                           |            | ความช่วยเหลือ |                   |             |     |
|     |                     |                   |            |                                                                                                    |                        |                           |            |               |                   |             |     |
| 0   |                     |                   |            |                                                                                                    |                        |                           |            |               |                   |             | •   |
| 1   |                     |                   |            |                                                                                                    |                        |                           |            |               |                   |             |     |
| _   |                     |                   |            |                                                                                                    |                        |                           |            |               |                   |             |     |

# 10. เลือก New Job

| - 🖶 🏲   100%              | + £ % .0 .0        | DQ 123∓ Default (A | ari ∓ 10 <b>-</b> B | <i>I</i> \$ <u>A</u>   \$ ⊞ 55 -   ≡ + ± +  } + ≫ + | σ⊃ ∄ ⊮ Υ ▾ Σ ▾ |    |    |  |
|---------------------------|--------------------|--------------------|---------------------|-----------------------------------------------------|----------------|----|----|--|
| → f <sub>X</sub>   Timest | amp                |                    |                     |                                                     |                |    |    |  |
| A                         | В                  | С                  | D                   | F                                                   | G              | н  | I. |  |
| estamp                    | ชื่อ-สกุล          | หน่วยงาน           |                     |                                                     |                |    |    |  |
| 4/03/2022 13:34:45        | มาลี จำรัส         | ศูนย์ความร่วมมือ   | AutoCrat            |                                                     | ×              |    |    |  |
| 4/03/2022 13:35:46        | ศิริลักษณ์ พึ่งรอด | ศูนย์ความร่วมมือ   |                     |                                                     |                |    |    |  |
| 4/03/2022 13:36:51        | อภิสิทธิ์ ลือดารา  | ศูนย์ความร่วมมือ   |                     |                                                     |                |    |    |  |
|                           |                    |                    |                     |                                                     |                |    |    |  |
|                           |                    |                    |                     |                                                     |                |    |    |  |
|                           |                    |                    |                     |                                                     |                |    |    |  |
|                           |                    |                    |                     |                                                     |                |    |    |  |
|                           |                    |                    |                     | No merge jobs set up vet                            |                |    |    |  |
|                           |                    |                    |                     |                                                     |                |    |    |  |
|                           |                    |                    |                     | Click to begin                                      |                |    |    |  |
|                           |                    |                    |                     | /                                                   |                |    |    |  |
|                           |                    |                    |                     | /                                                   |                |    |    |  |
|                           |                    |                    |                     | / ]                                                 |                |    |    |  |
|                           |                    |                    |                     | 1 /                                                 |                |    |    |  |
|                           |                    |                    |                     | 1>                                                  |                |    |    |  |
|                           |                    |                    |                     | 1                                                   |                | 4  |    |  |
|                           |                    |                    |                     |                                                     | *              |    |    |  |
|                           |                    |                    |                     |                                                     | NEW LOP        |    |    |  |
|                           |                    |                    |                     |                                                     | NEW JOB        | 10 |    |  |
|                           |                    |                    |                     |                                                     |                |    | 1  |  |
|                           |                    |                    |                     |                                                     |                |    |    |  |
|                           |                    |                    |                     |                                                     |                |    |    |  |

# 11. ตั้งชื่องาน

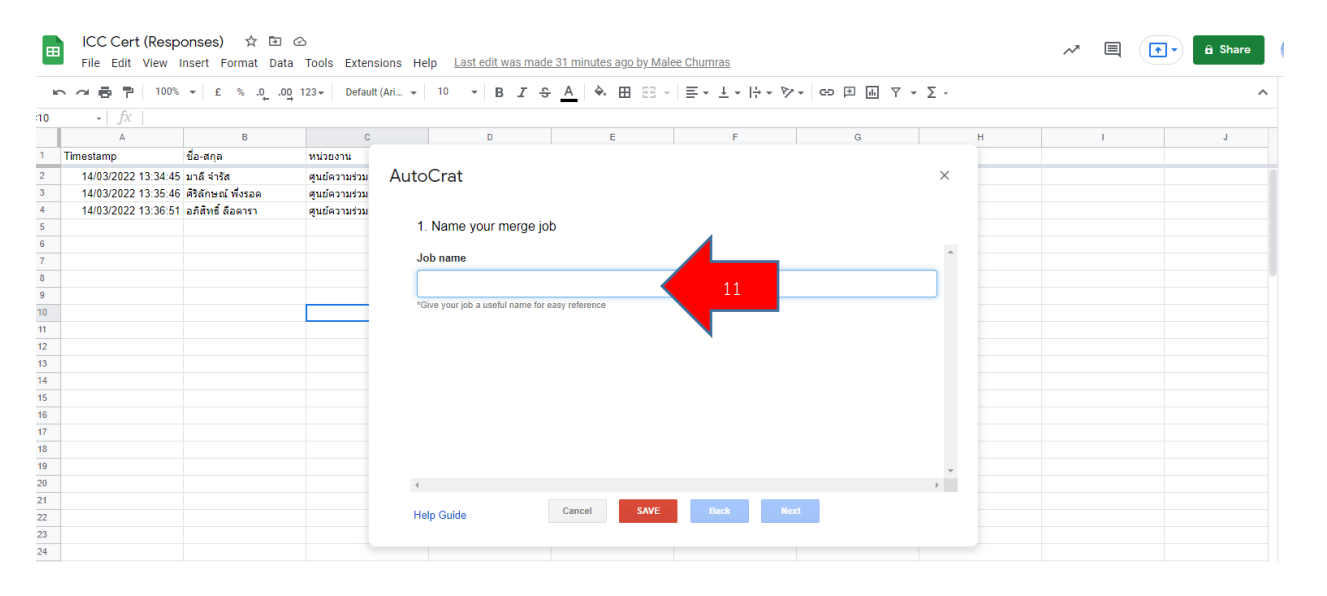

## 12. เลือก From drive

| ₩  | ICC Cert (Resp<br>File Edit View | oonses) 🕁 🗈<br>Insert Format Da | i ⊘<br>ata Tools Extensi              | ions Help Last edit was made | 32 minutes ago by Ma | lee Chumras      |           |         | ~ 🗏 | 🔒 Share |
|----|----------------------------------|---------------------------------|---------------------------------------|------------------------------|----------------------|------------------|-----------|---------|-----|---------|
| h  |                                  | 6 ▼ £ % .0                      | 0 <u>0</u> 123 <del>-</del> Default ( | (Ari 10 - B Z S              | <u>A</u> À 🎛 EE      | - = + ± + 1÷ + 1 | ≻ - ⇔ ⊨ ⊪ | Υ - Σ - |     | ^       |
| 10 | • <i>fx</i>                      |                                 |                                       |                              |                      |                  |           |         |     |         |
|    | A                                | В                               | С                                     | D                            | E                    | F                | G         | н       | 1   | J       |
| 1  | Timestamp                        | ชื่อ-สกุล                       | หน่วยงาน                              |                              |                      |                  |           |         |     |         |
| 2  | 14/03/2022 13:34:4               | 5 มาลีจำรัส                     | ศูนย์ความร่วม                         | AutoCrat                     |                      |                  |           | ×       |     |         |
| 3  | 14/03/2022 13:35:4               | 6 ศิริลักษณ์ พึ่งรอด            | ศูนย์ความร่วม                         |                              |                      |                  |           |         |     |         |
| 4  | 14/03/2022 13:36:5               | 1 อภิสิทธิ์ ด็อดารา             | ศูนย์ความร่วม                         | ICC Cert Test                |                      |                  |           |         |     |         |
| 5  |                                  |                                 |                                       |                              |                      |                  |           |         |     |         |
| 6  |                                  |                                 |                                       |                              |                      |                  |           |         |     |         |
| 7  |                                  |                                 |                                       |                              |                      |                  |           |         |     |         |
| 8  |                                  |                                 | 12                                    | From drive Create exam       | ple                  |                  |           |         |     |         |
| 9  |                                  |                                 |                                       |                              |                      |                  |           |         |     |         |
| 10 |                                  |                                 |                                       |                              |                      |                  |           |         |     |         |
| 12 |                                  |                                 |                                       | No template selecte          | d yet                |                  |           |         |     |         |
| 13 |                                  |                                 |                                       | Currently selected template  |                      |                  |           |         |     |         |
| 14 |                                  |                                 |                                       |                              |                      |                  |           |         |     |         |
| 15 |                                  |                                 |                                       | Recently used templates      |                      |                  |           |         |     |         |
| 16 |                                  |                                 |                                       |                              |                      |                  |           |         |     |         |
| 17 |                                  |                                 |                                       |                              |                      |                  |           |         |     |         |
| 18 |                                  |                                 |                                       |                              |                      |                  |           |         |     |         |
| 19 |                                  |                                 |                                       |                              |                      |                  |           | *       |     |         |
| 20 |                                  |                                 |                                       | 4                            |                      |                  |           | +       |     |         |
| 21 |                                  |                                 |                                       | Holo Guido                   | Cancel SAVE          | Back             | Next      |         |     |         |
| 22 |                                  |                                 |                                       | Help Onide                   |                      |                  |           |         |     |         |
| 23 |                                  |                                 |                                       |                              |                      |                  |           |         |     |         |
| 24 |                                  |                                 |                                       |                              |                      |                  |           |         |     |         |

#### ICC Cert (Responses) 🛛 🕁 🗠 A 🗐 💽 â Share File Edit View Insert Format Data Tools Extensions Help Last edit was made 33 minutes ago by Malee Chumras かっつ ● ● 100% マー £ % .0, .00 123 マー Default (Ari... マー 10 - マー B ズ 용 ▲ ◆ 田 昭 マー 三マ 土 マ 持 マ ジ マー GP 田 西 マ マ Σ マ :10 A B าp ชื่อ-สกุล C D E F G н Timestamp หน่วยงาน 14/03/2022 13:34:45 มาลี จำรัส 14/03/2022 13:35:46 ศิริลักษณ์ ที่งรอด 14/03/2022 13:36:51 อภิสิทธิ์ ลือดารา 2 3 ศูนย์ความร่วม ศูนย์ความร่วม AutoCrat 4 ดุนย์ความร่วม 5 ٩, ≡ Åz Ne F ICC Cert (Resp... 🛨 รายชื่อ ผู้รับ Cert... Untitled presen... 8 9 10 11 12 13 14 15 16 17 18 19 20 21 22 23 24 **FHD** KMUTNE N Cu -Alina Re 🔲 Certi มาลี 🕇 ICC ลงเวลาปฏิบั... 🚹 มอบหมายงาน E...

# 13. เลือกประกาศนียบัตรที่จัดทำขึ้นใน Google Slide แล้วกด Select

### 14. เลือก Next

|    | ICC Cert (Resp<br>File Edit View | ICC Cert (Responses) ☆ 回 ⊘<br>File Edit View Insert Format Data Tools Extensions Help <u>Last edit was made 34 minutes ago by Malee Chumras</u><br>コ 春 戸 100% マ E & .00g 123 - Default (Ari_ マ 10 マ B <i>I</i> 용 A ) ◆ 田 語 マ 王 マ 片マ ゲッ (co 戸 画 マ マ Σ - |                  |                                                                |     |  |  |  |  |  |  |  |  |  |
|----|----------------------------------|----------------------------------------------------------------------------------------------------|------------------|----------------------------------------------------------------|-----|--|--|--|--|--|--|--|--|--|
| 1  | · ~ 🗗 🏲 100%                     | ▼ £ %.0,                                                                                                    | .00 123▼ Default | Ari▼ 10 ▼ Β Ι S A A A ⊞ EE ▼ E ▼ ± ▼ Η ▼ ♥▼ GP ⊞ M Υ ▼ Σ ▼     | ^   |  |  |  |  |  |  |  |  |  |
| 10 | • <i>fx</i>                      |                                                                                                    |                  |                                                                |     |  |  |  |  |  |  |  |  |  |
|    | A                                | В                                                                                                    | С                | D E F G H                                                      | I J |  |  |  |  |  |  |  |  |  |
| 1  | Timestamp                        | ชื่อ-สกุล                                                                                                    | หน่วยงาน         |                                                                |     |  |  |  |  |  |  |  |  |  |
| 2  | 14/03/2022 13:34:45              | มาลี จำรัส                                                                                                    | ศูนย์ความร่วม    | AutoCrat ×                                                     |     |  |  |  |  |  |  |  |  |  |
| 3  | 14/03/2022 13:35:46              | ศิริลักษณ์ พึ่งรอด                                                                                                    | ศูนย์ความร่วม    |                                                                |     |  |  |  |  |  |  |  |  |  |
| 4  | 14/03/2022 13:36:51              | อภิสิทธิ์ ลือดารา                                                                                                    | ศูนย์ความร่วม    | ICC Cert Test                                                  |     |  |  |  |  |  |  |  |  |  |
| 5  |                                  |                                                                                                    |                  | 2. Choose template                                             |     |  |  |  |  |  |  |  |  |  |
| 6  |                                  |                                                                                                    |                  | Next Next and Access Occurs Office and Information from Data   |     |  |  |  |  |  |  |  |  |  |
| 7  |                                  |                                                                                                    |                  | New You can choose Google Slides as a job template from Drive. |     |  |  |  |  |  |  |  |  |  |
| 8  |                                  |                                                                                                    |                  | From drive Create example                                      |     |  |  |  |  |  |  |  |  |  |
| 9  |                                  |                                                                                                    |                  |                                                                |     |  |  |  |  |  |  |  |  |  |
| 10 |                                  |                                                                                                    | _                |                                                                |     |  |  |  |  |  |  |  |  |  |
| 11 |                                  |                                                                                                    |                  | 🗖 Certi มาลี                                                   |     |  |  |  |  |  |  |  |  |  |
| 12 |                                  |                                                                                                    |                  | Currently selected template                                    |     |  |  |  |  |  |  |  |  |  |
| 14 |                                  |                                                                                                    |                  |                                                                |     |  |  |  |  |  |  |  |  |  |
| 15 |                                  |                                                                                                    |                  | Recently used templates                                        |     |  |  |  |  |  |  |  |  |  |
| 16 |                                  |                                                                                                    |                  |                                                                |     |  |  |  |  |  |  |  |  |  |
| 17 |                                  |                                                                                                    |                  |                                                                |     |  |  |  |  |  |  |  |  |  |
| 18 |                                  |                                                                                                    |                  |                                                                |     |  |  |  |  |  |  |  |  |  |
| 19 |                                  |                                                                                                    |                  |                                                                |     |  |  |  |  |  |  |  |  |  |
| 20 |                                  |                                                                                                    |                  |                                                                |     |  |  |  |  |  |  |  |  |  |
| 21 |                                  |                                                                                                    |                  |                                                                |     |  |  |  |  |  |  |  |  |  |
| 22 |                                  |                                                                                                    |                  | Help Guide Cancel SAVE Back Next 14                            |     |  |  |  |  |  |  |  |  |  |
| 23 |                                  |                                                                                                    |                  |                                                                |     |  |  |  |  |  |  |  |  |  |
| 24 |                                  |                                                                                                    |                  |                                                                |     |  |  |  |  |  |  |  |  |  |

15. จะเป็นขั้นตอนที่ต้องเลือกว่าจะต้องใช้คอลัมภ์ไหน ที่จะใช้ในการ Merge ในตัวอย่างใช้คอลัมภ์ Fullname และเลือก Code หลังจากนั้นเลือก Next

| Ħ  | ICC Cert (Resp<br>File Edit View | oonses) 🛧 🖻 🧟<br>Insert Format Data | 5<br>Tools Extens | ions H | lelp Last edit was s | econds ago          |              |         |              |          |       | ~~ |   | 🕈 👻 🔒 Share |
|----|----------------------------------|-------------------------------------|-------------------|--------|----------------------|---------------------|--------------|---------|--------------|----------|-------|----|---|-------------|
| k  |                                  | ▼ £ % .0 .00                        | 123 - Default     | (Ari 👻 | 10 - B I             | ÷ <u>A</u> ♦ ⊞ 53   | - = - ± - I+ | + - P - | 다 보 내 7      | - Σ      |       |    |   | ^           |
| 11 | • <i>fx</i>                      |                                     |                   |        |                      |                     |              |         |              |          |       |    |   |             |
|    | A                                | В                                   | С                 |        | D                    | E                   | F            |         | G            |          | н     |    | 1 | J           |
| 1  | Code                             | Timestamp                           | Fullname          |        |                      |                     |              |         |              |          |       |    |   |             |
| 2  | ICC 001                          | 14/03/2022 13:34:45                 | มาลี จำรัส        | Aut    | oCrat                |                     |              |         |              | $\times$ |       |    |   |             |
| 3  | ICC 002                          | 14/03/2022 13:35:46                 | ดิริลักษณ์ พึ่งเ  |        |                      |                     |              |         |              |          |       |    |   |             |
| 4  | ICC 003                          | 14/03/2022 13:36:51                 | อภิสิทธิ์ ลือดา   |        | test ICC Cert        |                     |              |         |              |          |       |    |   |             |
| 5  |                                  |                                     |                   |        | 3. Map source data   | to template         |              |         |              |          |       |    |   |             |
| 6  |                                  |                                     |                   |        |                      |                     |              |         |              |          |       |    |   |             |
| 7  |                                  |                                     |                   |        |                      |                     |              |         |              | Î.       |       |    |   |             |
| 8  |                                  |                                     |                   |        | Merge tab Fo         | orm responses 1 💠 🕇 | leader row 1 | First d | ata row 2    |          |       |    |   |             |
| 9  |                                  |                                     |                   |        |                      |                     |              |         |              |          |       | _  |   |             |
| 10 |                                  |                                     |                   |        | Ctourdand A          | << Fullname >>      | maps to      |         | Cullin and a |          | 45.4  |    |   |             |
| 11 |                                  |                                     | 1                 |        | Stanuaru 👻           |                     | column       |         | Fuiliditie   | <b>\</b> | 15.1  |    |   |             |
| 12 |                                  |                                     |                   |        |                      |                     |              |         |              |          |       |    |   |             |
| 13 |                                  |                                     |                   |        |                      |                     |              |         |              |          |       |    |   |             |
| 14 |                                  |                                     |                   |        | Standard 💠           | << Code >>          | maps to      |         | Code         | ÷ 🧹      | 15.2  |    |   |             |
| 15 |                                  |                                     |                   |        |                      |                     | column       |         |              |          | 1.7.2 |    |   |             |
| 16 |                                  |                                     |                   |        |                      |                     |              |         |              |          |       |    |   |             |
| 17 |                                  |                                     |                   |        |                      |                     |              |         |              |          |       |    |   |             |
| 18 |                                  |                                     |                   |        |                      |                     |              |         |              |          |       |    |   |             |
| 19 |                                  |                                     |                   |        |                      |                     |              |         | 4            | -        |       |    |   |             |
| 20 |                                  |                                     |                   | 4      |                      |                     |              |         |              |          |       |    |   |             |
| 21 |                                  |                                     |                   |        |                      | Canad               | Book         | Novt    |              |          |       |    |   |             |
| 22 |                                  |                                     |                   |        | telp Guide           | SAVE                | Dack         | next    | 15.3         |          |       |    |   |             |
| 23 |                                  |                                     |                   |        |                      |                     |              |         |              |          |       |    |   |             |
| 24 |                                  |                                     |                   |        |                      |                     |              |         |              |          |       |    |   |             |
| 25 |                                  |                                     |                   |        |                      |                     |              |         |              |          |       |    |   |             |

16. กดเลือกลูกศรขึ้นหรือลงให้เลือกไฟล์ เป็น PDF หลังจากนั้นเลือก Next

| Ħ  | ICC Cert (Res<br>File Edit View | ponses) ☆ ⊡<br>Insert Format Data | ⊘<br>a Tools Exten:  | sions    | Help Last edit was 2 m                       | <u>ninutes ago</u>                |                    |                   |                           |          |   | ~~ |   | • 🔒 Share |
|----|---------------------------------|-----------------------------------|----------------------|----------|----------------------------------------------|-----------------------------------|--------------------|-------------------|---------------------------|----------|---|----|---|-----------|
|    |                                 | % <b>+</b> £ % .000               | 0 123 - Default      | t (Ari • | - 10 - B Z                                   | <mark>\$ <u>A</u>   ♣ ⊞ 53</mark> | - = + + -          | ÷ - ⊳ -           | ਰ⊃ ∄ ⊪ ਨ ∸                | Σ·       |   |    |   | ^         |
| 11 | - fx                            |                                   |                      |          |                                              |                                   |                    |                   |                           |          |   |    |   |           |
|    | A                               | В                                 | С                    |          | D                                            | E                                 |                    | F                 | G                         |          | н |    | 1 | J         |
| 1  | Code                            | Timestamp                         | Fullname             |          |                                              |                                   |                    |                   |                           |          |   |    |   |           |
| 2  | ICC 001                         | 14/03/2022 13:34                  | :45 มาลีจ่ารัส       | Au       | toCrat                                       |                                   |                    |                   |                           | $\times$ |   |    |   |           |
| 3  | ICC 002                         | 14/03/2022 13:35                  | :46 ดิริลักษณ์ พึ่งเ |          |                                              |                                   |                    |                   |                           |          |   |    |   |           |
| 4  | ICC 003                         | 14/03/2022 13:36                  | :51 อภิสิทธิ์ ลือดา  |          | test ICC Cert                                |                                   |                    |                   |                           |          |   |    |   |           |
| 5  |                                 |                                   |                      |          | <ol><li>File settings</li></ol>              |                                   |                    |                   |                           |          |   |    |   |           |
| 6  |                                 |                                   |                      |          | <b>C</b> 1                                   |                                   |                    |                   |                           |          |   |    |   |           |
| 7  |                                 |                                   |                      |          | File name                                    |                                   |                    |                   |                           |          |   |    |   |           |
| 8  |                                 |                                   |                      |          | test ICC Cert                                |                                   |                    |                   |                           |          |   |    |   |           |
| 9  |                                 |                                   |                      |          | *Tell AutoCrat how to name eac               | ch file it creates. You can use   | «TAGS»» aligned to | merge sheet colum | n headers to merge in sou | irce     |   |    |   |           |
| 10 |                                 |                                   | _                    |          | data, only supported in multiple             | output mode.                      |                    |                   |                           |          |   |    |   |           |
| 12 |                                 |                                   | -                    |          | Туре                                         |                                   |                    |                   |                           |          |   |    |   |           |
| 12 |                                 |                                   |                      |          | PDF 💠                                        | 16.1                              |                    |                   |                           |          |   |    |   |           |
| 14 |                                 |                                   |                      |          | Output as                                    | 10.11                             |                    |                   |                           |          |   |    |   |           |
| 15 |                                 |                                   |                      |          | <ul> <li>Multiple output mode (c)</li> </ul> | class mode) 🔿 Single              | output mode        |                   |                           |          |   |    |   |           |
| 16 |                                 |                                   |                      |          | <u> </u>                                     |                                   |                    |                   |                           |          |   |    |   |           |
| 17 |                                 |                                   |                      |          |                                              |                                   |                    |                   |                           |          |   |    |   |           |
| 18 |                                 |                                   |                      |          |                                              |                                   |                    |                   |                           |          |   |    |   |           |
| 19 |                                 |                                   |                      |          |                                              |                                   |                    |                   |                           | -        |   |    |   |           |
| 20 |                                 |                                   |                      |          | 4                                            |                                   |                    |                   |                           |          |   |    |   |           |
| 21 |                                 |                                   |                      |          |                                              | Canad                             | Death              | News              | 16.2                      |          |   |    |   |           |
| 22 |                                 |                                   |                      |          | Help Guide                                   | SAVE                              | Dack               | Next              | 10.2                      |          |   |    |   |           |
| 23 |                                 |                                   |                      |          |                                              |                                   |                    |                   |                           |          |   |    |   |           |
| 24 |                                 |                                   |                      |          |                                              |                                   |                    |                   |                           |          |   |    |   |           |
| 05 |                                 |                                   |                      |          |                                              |                                   |                    |                   |                           |          |   |    |   |           |

# 17. เลือก Next

| Ħ  | ICC Cert (Resp<br>File Edit View | oonses) 🛧 🗈 (<br>Insert Format Data | ⊙<br>Tools Extens   | sions Help Last edit was 3           | minutes ago                 |                 |                 |             |             |          |   | ~* |   | • 🔒 Share |
|----|----------------------------------|-------------------------------------|---------------------|--------------------------------------|-----------------------------|-----------------|-----------------|-------------|-------------|----------|---|----|---|-----------|
|    |                                  |                                     | 123 - Default       | t (Ari 10 - B Z                      | <u>\$ A</u> <del>}.</del> H | - EE -          | ≡ • ± • ŀ       | + - 17 - 65 |             | -Σ-      |   |    |   | ^         |
| 11 | • <i>fx</i>                      |                                     |                     |                                      |                             |                 |                 |             |             |          |   |    |   |           |
|    | A                                | В                                   | С                   | D                                    | E                           |                 | F               |             | G           |          | н |    | 1 | J         |
| 1  | Code                             | Timestamp                           | Fullname            |                                      |                             |                 |                 |             |             |          |   |    |   |           |
| 2  | ICC 001                          | 14/03/2022 13:34:4                  | 15 มาลีจ่ารัส       | AutoCrat                             |                             |                 |                 |             |             | $\times$ |   |    |   |           |
| 3  | ICC 002                          | 14/03/2022 13:35:4                  | 16 ศิริลักษณ์ พึ่ง: |                                      |                             |                 |                 |             |             |          |   |    |   |           |
| 4  | ICC 003                          | 14/03/2022 13:36:5                  | 51 อภิสิทธิ์ ด็อดา  | test ICC Cert                        |                             |                 |                 |             |             | _        |   |    |   |           |
| 5  |                                  |                                     |                     | <ol><li>Choose destination</li></ol> | on folder(s)                |                 |                 |             | + Choose fo | lder     |   |    |   |           |
| 6  |                                  |                                     |                     |                                      |                             |                 |                 |             |             | <b>^</b> |   |    |   |           |
| 7  |                                  |                                     |                     | - de sela a C                        | ant                         |                 |                 |             |             |          |   |    |   |           |
| 8  |                                  |                                     |                     | 0.1951.0 C                           | en                          |                 |                 |             |             |          |   |    |   | Y         |
| 9  |                                  |                                     |                     |                                      |                             |                 |                 |             |             |          |   |    |   |           |
| 10 |                                  |                                     | _                   |                                      |                             |                 |                 |             |             |          |   |    |   |           |
| 11 |                                  |                                     | -                   |                                      |                             |                 |                 |             |             |          |   |    |   |           |
| 12 |                                  |                                     |                     |                                      |                             |                 |                 |             |             |          |   |    |   |           |
| 14 |                                  |                                     |                     |                                      |                             |                 |                 |             |             |          |   |    |   |           |
| 15 |                                  |                                     |                     |                                      |                             |                 |                 |             |             |          |   |    |   |           |
| 16 |                                  |                                     |                     |                                      |                             |                 |                 |             |             |          |   |    |   |           |
| 17 |                                  |                                     |                     |                                      |                             |                 |                 |             |             |          |   |    |   |           |
| 18 |                                  |                                     |                     |                                      |                             |                 |                 |             |             |          |   |    |   |           |
| 19 |                                  |                                     |                     |                                      | *All merged dc              | ocs will go int | o these folders |             |             | <b>_</b> |   |    |   |           |
| 20 |                                  |                                     |                     | 4                                    |                             |                 |                 |             |             |          |   |    |   |           |
| 21 |                                  |                                     |                     |                                      | Grand                       | 0.000           | Death           |             | 17          |          |   |    |   |           |
| 22 |                                  |                                     |                     | Help Guide                           | Cancel                      | SAVE            | Dack            | Next        | 1/          |          |   |    |   |           |
| 23 |                                  |                                     |                     |                                      |                             |                 |                 |             |             |          |   |    |   |           |
| 24 |                                  |                                     |                     |                                      |                             |                 |                 |             | •           |          |   |    |   |           |
| 25 |                                  |                                     |                     |                                      |                             |                 |                 |             |             |          |   |    |   |           |

## 18. เลือก Next

| æ  | ICC Cert (Resp<br>File Edit View | onses) 🛱 🗈 G<br>Insert Format Data | ⊃<br>Tools Exter       | nsions Help Last edit was :       | <u>3 minutes ago</u>             |                              |          |           |   |   | ~ [ |   | â Share |
|----|----------------------------------|------------------------------------|------------------------|-----------------------------------|----------------------------------|------------------------------|----------|-----------|---|---|-----|---|---------|
|    |                                  | ▼ £ % .0 .00                       | 123 <del>v</del> Defau | ult (Ari 10 - B                   | ÷ <u>A</u>   ቅ. ⊞ 55 -           | ≡ - ± - 1÷ - 1>              | - co 🗄 🖬 | γ - Σ     | - |   |     |   | ^       |
| 11 | • <i>f</i> x                     |                                    |                        |                                   |                                  |                              |          |           |   |   |     |   |         |
|    | A                                | В                                  | С                      | D                                 | E                                | F                            | G        |           |   | н |     | 1 | J       |
| 1  | Code                             | Timestamp                          | Fullname               |                                   |                                  |                              |          |           |   |   |     |   |         |
| 2  | ICC 001                          | 14/03/2022 13:34:45                | 5 มาลีจำรัส            | AutoCrat                          |                                  |                              |          |           | × |   |     |   |         |
| 3  | ICC 002                          | 14/03/2022 13:35:46                | 6 ศิริลักษณ์ พึ่ง:     |                                   |                                  |                              |          |           |   |   |     |   |         |
| 4  | ICC 003                          | 14/03/2022 13:36:51                | 1 อภิสิทธิ์ ลือดา      | test ICC Cert                     |                                  |                              | _        |           |   |   |     |   |         |
| 5  |                                  |                                    |                        | <ol><li>Add dynamic fol</li></ol> | der reference (optional)         |                              | -        | Reference |   |   |     |   |         |
| 6  |                                  |                                    |                        |                                   |                                  |                              |          |           |   |   |     |   |         |
| 7  |                                  |                                    |                        |                                   |                                  |                              |          |           | - |   |     |   |         |
| 8  |                                  |                                    |                        |                                   |                                  |                              |          |           |   |   |     |   |         |
| 9  |                                  |                                    |                        |                                   |                                  |                              |          |           |   |   |     |   |         |
| 10 |                                  |                                    |                        |                                   |                                  |                              |          |           |   |   |     |   |         |
| 11 |                                  |                                    | 1                      |                                   |                                  |                              |          |           |   |   |     |   |         |
| 12 |                                  |                                    |                        |                                   |                                  |                              |          |           |   |   |     |   |         |
| 13 |                                  |                                    |                        |                                   |                                  |                              |          |           |   |   |     |   |         |
| 14 |                                  |                                    |                        |                                   |                                  |                              |          |           |   |   |     |   |         |
| 15 |                                  |                                    |                        |                                   |                                  |                              |          |           |   |   |     |   |         |
| 16 |                                  |                                    |                        |                                   |                                  |                              |          |           |   |   |     |   |         |
| 17 |                                  |                                    |                        |                                   |                                  |                              |          |           |   |   |     |   |         |
| 18 |                                  |                                    |                        |                                   |                                  |                              |          |           |   |   |     |   |         |
| 19 |                                  |                                    |                        | *Selec                            | t a column that will contain a v | alid folder ID when this job | runs     |           | - |   |     |   |         |
| 20 |                                  |                                    |                        | 4                                 |                                  |                              |          |           |   |   |     |   |         |
| 21 |                                  |                                    |                        |                                   | Cancel                           | Pook No.                     |          | 10        |   |   |     |   |         |
| 22 |                                  |                                    |                        | Help Guide                        | Cancer SAVE                      | Dack Ne)                     |          | 10        |   |   |     |   |         |
| 23 |                                  |                                    |                        |                                   |                                  |                              |          |           |   |   |     |   |         |
| 24 |                                  |                                    |                        |                                   |                                  |                              |          |           |   |   |     |   |         |
| 25 |                                  |                                    |                        |                                   |                                  |                              |          |           |   |   |     |   |         |

19. เลือก Next

| ICC Cert (Responses) ☆ ⊡ ⊘<br>File Edit View Insert Format Data Tools Extensions Help Last edit was 4 minutes ago |              |                     |                  |      |                                                              |                 |          |   |  |   |  | â Share |
|----------------------------------------------------------------------------------------------------|--------------|---------------------|------------------|------|--------------------------------------------------------------|-----------------|----------|---|--|---|--|---------|
| h                                                                                                    |              |                     | Default          | (Ari | - 10   B I S <u>A</u>   ♦. ⊞ EE -   ≡ - ± -  ÷ - ▷ -         | ⇔⊭⊪ү∗           | Σ-       |   |  |   |  | ^       |
| B11                                                                                                    | - <i>f</i> x |                     |                  |      |                                                              |                 |          |   |  |   |  |         |
|                                                                                                    | A            | В                   | C                |      | D E F                                                        | G               |          | н |  | 1 |  | J       |
| 1                                                                                                    | Code         | Timestamp           | Fullname         |      |                                                              |                 |          |   |  |   |  |         |
| 2                                                                                                    | ICC 001      | 14/03/2022 13:34:45 | มาลี จำรัส       | Au   | toCrat                                                       |                 | $\times$ |   |  |   |  |         |
| 3                                                                                                    | ICC 002      | 14/03/2022 13:35:46 | ศิริลักษณ์ พึ่ง: |      |                                                              |                 |          |   |  |   |  |         |
| 4                                                                                                    | ICC 003      | 14/03/2022 13:36:51 | อภิสิทธิ์ ลือดา  |      | test ICC Cert                                                |                 | _        |   |  |   |  |         |
| 5                                                                                                    |              |                     |                  |      | 7. Set merge condition (optional)                            | + Add condition |          |   |  |   |  |         |
| 6                                                                                                    |              |                     |                  |      |                                                              |                 |          |   |  |   |  |         |
| 7                                                                                                    |              |                     |                  |      | No conditionals set up yet. Click "Add condition".           |                 |          |   |  |   |  |         |
| 8                                                                                                    |              |                     |                  |      |                                                              |                 |          |   |  |   |  |         |
| 9                                                                                                    |              |                     |                  |      |                                                              |                 |          |   |  |   |  |         |
| 10                                                                                                    |              |                     | _                |      |                                                              |                 |          |   |  |   |  |         |
| 10                                                                                                    |              |                     | 4                |      |                                                              |                 |          |   |  |   |  |         |
| 12                                                                                                    |              |                     |                  |      |                                                              |                 |          |   |  |   |  |         |
| 14                                                                                                    |              |                     |                  |      |                                                              |                 |          |   |  |   |  |         |
| 15                                                                                                    |              |                     |                  |      |                                                              |                 |          |   |  |   |  |         |
| 16                                                                                                    |              |                     |                  |      |                                                              |                 |          |   |  |   |  |         |
| 17                                                                                                    |              |                     |                  |      |                                                              |                 |          |   |  |   |  |         |
| 18                                                                                                    |              |                     |                  |      | "Only rows that meet the above conditions will be merged.    |                 |          |   |  |   |  |         |
| 19                                                                                                    |              |                     |                  |      | Enter a specific value, NULL (empty) or NOT NULL (not empty) | 4               | -        |   |  |   |  |         |
| 20                                                                                                    |              |                     |                  |      | 4                                                            |                 |          |   |  |   |  |         |
| 21                                                                                                    |              |                     |                  |      |                                                              |                 |          |   |  |   |  |         |
| 22                                                                                                    |              |                     |                  |      | Help Guide Cancer SAVE Back Next                             | 19              |          |   |  |   |  |         |
| 23                                                                                                    |              |                     |                  |      |                                                              |                 |          |   |  |   |  |         |
| 24                                                                                                    |              |                     |                  |      |                                                              |                 |          |   |  |   |  |         |
| 25                                                                                                    |              |                     |                  |      |                                                              |                 |          |   |  |   |  |         |

20. จะมีคำถามให้เราเลือกตอบ แชร์เอกสารและส่งทางอีเมล์ ให้เลือก Yes

อนุญาตให้แชร์ซ้ำ ให้เลือก No

ส่งจากที่อยู่ทั่วไปไม่มีการตอบกลับ ให้เลือก No เพราะให้สามารถตอบกลับได้

หลังจากนั้น ให้เลือก Next

| B  | ICC Cert (Res<br>File Edit View | ponses) 🛧 🗈<br>Insert Format Da | ⊘<br>ta Tools Exten   | sions    | Help Last edit was 5       | minutes ago     |           |       |         |         |                  |   | ~* |   | € Share |
|----|---------------------------------|---------------------------------|-----------------------|----------|----------------------------|-----------------|-----------|-------|---------|---------|------------------|---|----|---|---------|
|    |                                 | % <b>- £</b> % .00              | DO 123∓ Defaul        | t (Ari 🕤 | - 10 - B Z                 | <u>\$ A</u> \$. | ± ± +     | ≡•±•∣ | ÷ • Þ • | 요 표 빠 7 | <del>•</del> Σ • |   |    |   | ^       |
| 11 | Paint format                    |                                 |                       |          |                            |                 |           |       |         |         |                  |   |    |   |         |
|    | A                               | В                               | С                     |          | D                          |                 | E         | F     |         | G       |                  | н |    | 1 | J       |
| 1  | Code                            | Timestamp                       | Fullname              |          |                            |                 |           |       |         |         |                  | _ |    |   |         |
| 2  | ICC 001                         | 14/03/2022 13:3                 | 4:45 มาลีจำรัส        | Au       | toCrat                     |                 |           |       |         |         | $\times$         |   |    |   |         |
| 3  | ICC 002                         | 14/03/2022 13:3                 | 5:46 ศิริลักษณ์ พึ่ง: |          |                            |                 |           |       |         |         |                  |   |    |   |         |
| 4  | ICC 003                         | 14/03/2022 13:3                 | 6:51 อภิสิทธิ์ ดีอดา  |          | test ICC Cert              |                 |           |       |         |         |                  |   |    |   |         |
| 5  |                                 |                                 |                       |          | 8. Share docs & sen        | d emails        |           |       |         |         |                  |   |    |   |         |
| 6  |                                 |                                 |                       |          |                            | 4               |           |       |         |         |                  |   |    |   |         |
| 7  |                                 |                                 |                       |          | Share doc?                 |                 |           |       |         |         | Ê                |   |    |   |         |
| 8  |                                 |                                 |                       |          | Yes No                     | 20.1            |           |       |         |         |                  |   |    |   |         |
| 9  |                                 |                                 |                       |          |                            | 20.1            |           |       |         |         |                  |   |    |   |         |
| 10 |                                 |                                 |                       |          | Share doc as               |                 |           |       |         |         |                  |   |    |   |         |
| 11 |                                 |                                 |                       |          | 5                          | <b>PF</b>       | \$        |       |         |         |                  |   |    |   |         |
| 12 |                                 |                                 | _                     |          |                            |                 |           |       |         |         |                  |   |    |   |         |
| 13 |                                 |                                 |                       | •        | Allow collaborate          | . 20.2          |           |       |         |         |                  |   |    |   |         |
| 14 |                                 |                                 |                       |          | • No () Yes                | 20.2            |           |       |         |         |                  |   |    |   |         |
| 15 |                                 |                                 |                       |          | Send from generic          |                 |           |       |         |         |                  |   |    |   |         |
| 16 |                                 |                                 |                       |          | No () Yes                  | 20.3            |           |       |         |         |                  |   |    |   |         |
| 17 |                                 |                                 |                       |          | *Only available for Google |                 | ail users |       |         |         |                  |   |    |   |         |
| 18 |                                 |                                 |                       |          |                            |                 |           |       |         |         |                  |   |    |   |         |
| 19 |                                 |                                 |                       |          | ×                          |                 |           |       |         |         |                  |   |    |   |         |
| 20 |                                 |                                 |                       |          | 4                          |                 |           |       |         |         | - · ·            |   |    |   |         |
| 21 |                                 |                                 |                       |          |                            |                 |           |       | _       |         |                  |   |    |   |         |
| 22 |                                 |                                 |                       |          | Help Guide                 | Cancel          | SAVE      | Back  | Next    | 20.4    |                  |   |    |   |         |
| 23 |                                 |                                 |                       |          |                            |                 |           |       |         |         |                  |   |    |   |         |
| 24 |                                 |                                 |                       |          |                            |                 |           |       |         |         |                  |   |    |   |         |
| 25 |                                 |                                 |                       |          |                            |                 |           |       |         |         |                  |   |    |   |         |
| 26 |                                 |                                 |                       |          |                            |                 |           |       |         |         |                  |   |    |   |         |

#### ICC Cert (Responses) 🛛 🛧 🗈 🗠 A 🗐 💽 🔒 Share File Edit View Insert Format Data Tools Extensions Help Last edit was 7 minutes ago いってき P | 100% \* | E % .0\_ .00 123\* | Default(Ari...\* | 10 - \* | Β Ι & A | タ 田 照 \* | Ξ \* ± \* け \* ♡\* | Φ 田 画 マ \* Σ \* • | *f*x 811 D E-mail Code В Е Timestamp Fullname Department 14/03/2022 13:34:45 มาลีจำรัส ศูนย์ความร่วมมือนานาชาติ malee.c@op.kmutnb.ac.th ศูนย์ความร่วมมือนานาชาติ malee.c@op.kmutnb.ac.th ICC 001 ICC 002 14/03/2022 13:35:46 ศิริลักษณ์ พึ่งรอด ICC 003 14/03/2022 13:36:51 อภิสิทธิ์ ลือดารา AutoCrat × 6 test ICC Cert 8 8. Share docs & send emails 10 11 12 13 14 15 16 17 18 19 20 21 22 23 24 25 To <<E-mail>> Cc Bcc Reply To test ICC Cert Dear <<Fullname>>, This email is attached with the certificate of achievement for completing the Cross-Cultural Business Management Special Online Workshop 2022 on March 24, 2022. Should any error must be corrected, please inform us via email; icc@op.kmutnb.ac.th or the 1 Help Guide Cancel 26

# 21. เขียนข้อความต่างๆ ในพื้นที่เขียนข้อความที่ต้องการบอกกับผู้รับอีเมล์ หลังจากนั้นกด Next

22. จะมีคำถามให้เราเลือกตอบ คือ เรียกใช้จาก trigger ให้เลือก No และ ทำงานตามเวลา ให้เลือก No หลังจาก นั้นกด Save

| Ħ   | ICC Cert (Res<br>File Edit View | ICC Cert (Responses) ☆ ☜ ⊘<br>File Edit View Insert Format Data Tools Extensions Help Lastedit was 8 minutes ago |                       |                          |                         |                 |            |          |  |   |   |  |  |  |
|-----|---------------------------------|----------------------------------------------------------------------------------------------------|-----------------------|--------------------------|-------------------------|-----------------|------------|----------|--|---|---|--|--|--|
|     |                                 | % <del>-</del> € % .000                                                                                          | 123- Default (Ari     | - 10 - B I S             | A À 🎛 🗄 -               | = + ↓ + H + ♥ + | GD 보 배 쭈 ▾ | Σ -      |  |   | ^ |  |  |  |
| 311 | - fx                            |                                                                                                    |                       |                          |                         |                 |            |          |  |   |   |  |  |  |
|     | A                               | В                                                                                                    | С                     | D                        | E                       | F               | G          | н        |  | 1 | J |  |  |  |
| 1   | Code                            | Timestamp                                                                                                    | Fullname              | Department               | E-mail                  |                 |            |          |  |   |   |  |  |  |
| 2   | ICC 001                         | 14/03/2022 13:34:4                                                                                               | 45 มาลีจ่ารัส         | ศูนย์ความร่วมมือนานาชาติ | malee.c@op.kmutnb.ac.th |                 |            |          |  |   |   |  |  |  |
| 3   | ICC 002                         | 14/03/2022 13:35:4                                                                                               | 46 ศิริลักษณ์ พึ่งรอด | ศูนย์ความร่วมมือนานาชาติ | malee.c@op.kmutnb.ac.th |                 |            |          |  |   |   |  |  |  |
| 4   | ICC 003                         | 14/03/2022 13:36:5                                                                                               | 51 อภิสิทธิ์ ลือดารา  |                          |                         |                 |            |          |  |   |   |  |  |  |
| 5   |                                 |                                                                                                    |                       | AutoCrot                 |                         |                 |            | ~        |  |   |   |  |  |  |
| 6   |                                 |                                                                                                    |                       | AutoCrat                 |                         |                 |            | ^        |  |   |   |  |  |  |
| 7   |                                 |                                                                                                    |                       | test ICC Cert            |                         |                 |            |          |  |   |   |  |  |  |
| 8   |                                 |                                                                                                    |                       | 9. Add/remove job tri    | aders                   |                 |            |          |  |   |   |  |  |  |
| 9   |                                 |                                                                                                    |                       |                          |                         |                 |            |          |  |   |   |  |  |  |
| 10  |                                 |                                                                                                    | _                     | Run on form trigger      |                         |                 |            | <u>^</u> |  |   |   |  |  |  |
| 11  |                                 |                                                                                                    | -                     | 🔾 Yes 🖲 No 🛛             | 22.1                    |                 |            |          |  |   |   |  |  |  |
| 12  |                                 |                                                                                                    |                       |                          |                         |                 |            |          |  |   |   |  |  |  |
| 10  |                                 |                                                                                                    |                       |                          |                         |                 |            |          |  |   |   |  |  |  |
| 14  |                                 |                                                                                                    |                       | Run on time trigger      |                         |                 |            |          |  |   |   |  |  |  |
| 16  |                                 |                                                                                                    |                       | 🔾 Yes 🖲 No 🛛             | 22.2                    |                 |            |          |  |   |   |  |  |  |
| 17  |                                 |                                                                                                    |                       |                          |                         |                 |            |          |  |   |   |  |  |  |
| 18  |                                 |                                                                                                    |                       |                          |                         |                 |            |          |  |   |   |  |  |  |
| 19  |                                 |                                                                                                    |                       |                          |                         |                 |            |          |  |   |   |  |  |  |
| 20  |                                 |                                                                                                    |                       |                          |                         |                 |            |          |  |   |   |  |  |  |
| 21  |                                 |                                                                                                    |                       |                          |                         |                 |            |          |  |   |   |  |  |  |
| 22  |                                 |                                                                                                    |                       |                          |                         |                 |            |          |  |   |   |  |  |  |
| 23  |                                 |                                                                                                    |                       |                          |                         |                 |            | *        |  |   |   |  |  |  |
| 24  |                                 |                                                                                                    |                       | 4                        |                         |                 |            | P        |  |   |   |  |  |  |
| 25  |                                 |                                                                                                    |                       | Help Guide               | Cancel                  | SAVE 🧹 22.3     | 3          |          |  |   |   |  |  |  |
| 26  |                                 |                                                                                                    |                       |                          |                         |                 |            |          |  |   |   |  |  |  |
| 27  |                                 |                                                                                                    |                       |                          |                         |                 |            |          |  |   |   |  |  |  |
| 20  |                                 |                                                                                                    |                       |                          |                         |                 |            |          |  |   | v |  |  |  |

## 23. เลือกปุ่ม Play

| Ħ   | ICC Cert (Resp<br>File Edit View | oonses) 🛱 🖻 🧟<br>Insert Format Data | o<br>Tools Extensions | Help Last edit was mad     | e seconds ago by Malee Chur | nras                    |        |   | ~ ■ | • | â Share |
|-----|----------------------------------|-------------------------------------|-----------------------|----------------------------|-----------------------------|-------------------------|--------|---|-----|---|---------|
|     |                                  | % <b>- £</b> % .000_ 1              | 123 - Default (Ari    | - 10 - B Z -S              | - <u>A</u>   . ⊞            | - <u>+</u> +  - > - > - | ⇔⊞⊪γ∗Σ | - |     |   | ^       |
| 311 | • <i>f</i> x                     |                                     |                       |                            |                             |                         |        |   |     |   |         |
|     | A                                | В                                   | С                     | D                          | E                           | F                       | G      | н | 1   |   | J       |
| 1   | Code                             | Timestamp                           | Fullname              | Department                 | E-mail                      |                         |        |   |     |   |         |
| 2   | ICC 001                          | 14/03/2022 13:34:45                 | มาลี จำรัส            | ศนย์ความร่วมมือนานาชาติ    | malee.c@op.kmutnb.ac.th     |                         |        |   |     |   |         |
| 3   | ICC 002                          | 14/03/2022 13:35:46                 | ศิริลักษณ์ พึ่งรอด    | ศูนย์ความร่วมมือนานาชาติ   | malee.c@op.kmutnb.ac.th     |                         |        |   |     |   |         |
| 4   | ICC 003                          | 14/03/2022 13:36:51                 | อภิสิทธิ์ ลือดารา     |                            |                             |                         |        |   |     |   |         |
| 5   |                                  |                                     |                       |                            |                             |                         |        |   |     |   |         |
| 6   |                                  |                                     | /                     | AutoCrat                   |                             |                         |        | × |     |   |         |
| 7   |                                  |                                     |                       |                            |                             |                         |        |   |     |   |         |
| 8   |                                  |                                     |                       | Evisting John              |                             |                         |        |   |     |   |         |
| 9   |                                  |                                     |                       | Existing Jobs              | <b>N</b>                    |                         |        |   |     |   |         |
| 10  |                                  |                                     |                       |                            |                             |                         |        | * |     |   |         |
| 11  |                                  |                                     | 1                     | 1                          |                             |                         |        |   |     |   |         |
| 12  |                                  |                                     |                       | test ICC Cert              | 23                          |                         | $\sim$ |   |     |   |         |
| 13  |                                  |                                     |                       |                            |                             |                         |        |   |     |   |         |
| 14  |                                  |                                     |                       |                            |                             |                         |        |   |     |   |         |
| 15  |                                  |                                     |                       |                            |                             |                         |        |   |     |   |         |
| 16  |                                  |                                     |                       |                            |                             |                         |        |   |     |   |         |
| 17  |                                  |                                     |                       |                            |                             |                         |        |   |     |   |         |
| 18  |                                  |                                     |                       |                            |                             |                         |        |   |     |   |         |
| 19  |                                  |                                     |                       |                            |                             |                         |        |   |     |   |         |
| 20  |                                  |                                     |                       |                            |                             |                         |        |   |     |   |         |
| 21  |                                  |                                     |                       |                            |                             |                         |        |   |     |   |         |
| 22  |                                  |                                     |                       |                            |                             |                         |        |   |     |   |         |
| 23  |                                  |                                     |                       | 4                          |                             |                         | •      | ÷ |     |   |         |
| 24  |                                  |                                     |                       |                            |                             |                         | NEW JC | B |     |   |         |
| 25  |                                  |                                     |                       | Help Guide Manage triggers |                             |                         |        |   |     |   |         |
| 26  |                                  |                                     |                       |                            |                             |                         |        |   |     |   |         |
| 27  |                                  |                                     |                       |                            |                             |                         |        |   |     |   |         |

# 24. ประกาศนียบัตรส่งถึงผู้อบรมผ่านทางอีเมล

#### Dear มาลี จำรัส,

This email is attached with the certificate of achievement for completing the Cross-Cultural Business Management Special Online Workshop 2022 on March 24, 2022.

Should any error must be corrected, please inform us via email: icc@op.kmutnb.ac.th or the coordinator.

Best Regards, International Cooperation Centre, King Mongkut's University of Technology North Bangkok

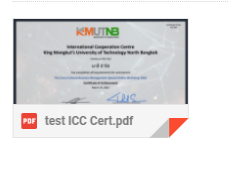

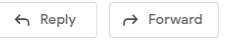